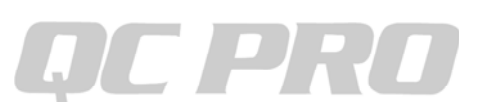

## キーエンスIM6000/7000をQCプロへ有線接続する方法

## IM6000の設定

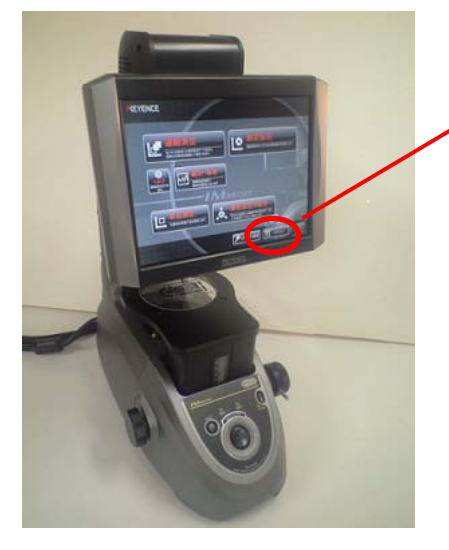

メニュー画面より ここをクリックします。

オプションを選択

Ctrlキー+Shiftキー+Sキーを押すと

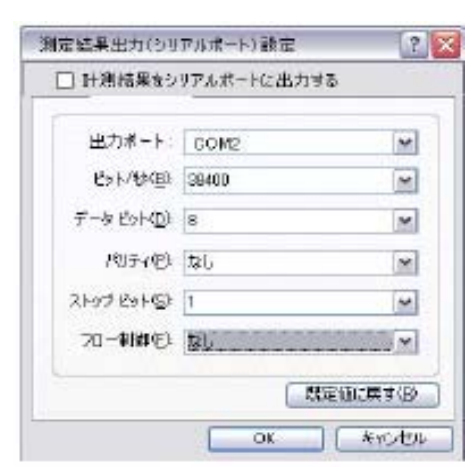

左画面イメージが表示されます。 デフォルトで 通信速度 115200 データ長 8 パリティ なし ストップビット 1 フロー制御 なし COM2 で設定します。

※IM7000の場合は「Ver.2.1より前…」にチェックをします↓

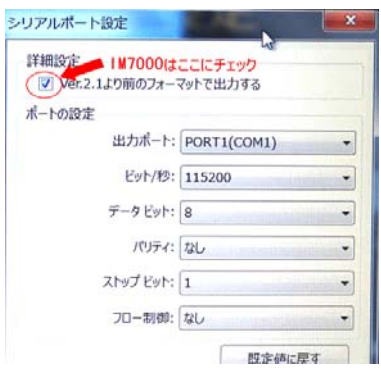

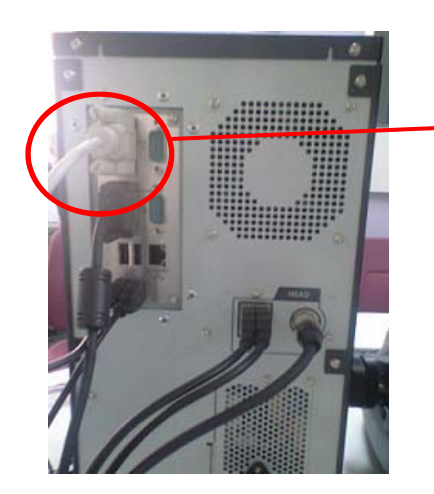

接続するポートはPOAT1と書いてありますが 実際に使うCOM番号は2になります。 COM1はすでにプリンタ用で使用してます。 PCとの接続にはクロスケーブルを使用します。

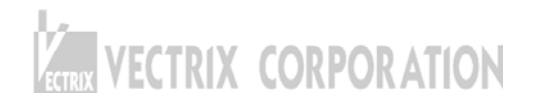

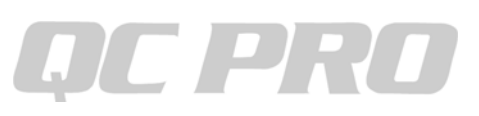

## QCプロの設定

| 通信機器設定 |                                  |    | ×     |
|--------|----------------------------------|----|-------|
| COM1   | KEYENCE IM-6000                  | 設定 | ከスタム  |
| COM2   | DR Series<br>DR Series(19200bps) | 設定 |       |
| COM3   | DR-200mini<br>MS Series          | 設定 |       |
| COM4   | Mitutoyo Data Processor          | 設定 | >     |
| E COME |                                  |    |       |
| COM6   |                                  | 設定 |       |
| COM7   |                                  | 設定 | ОК    |
| COM8   | -                                | 設定 | キャンセル |
|        |                                  |    |       |

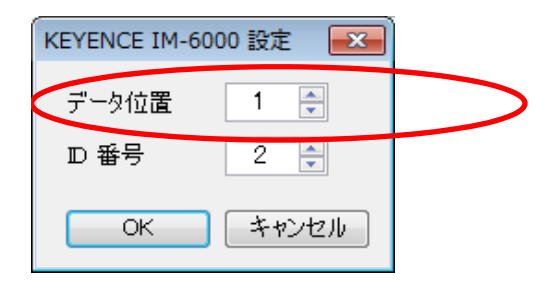

## データ取込方法

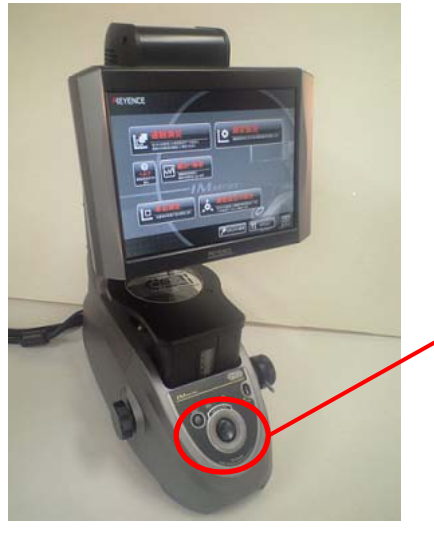

上記設定完了後 IM-6000にて連続測定を開始いたします。 本機のメジャーボタンで 測定データがQCプロへ取り込まれます。

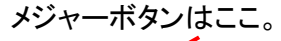

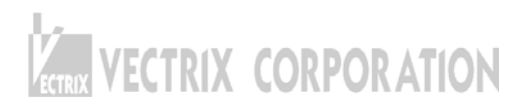